**Operating instructions** 

# METTLER TOLEDO B balance line

- AB
- PB
- SB

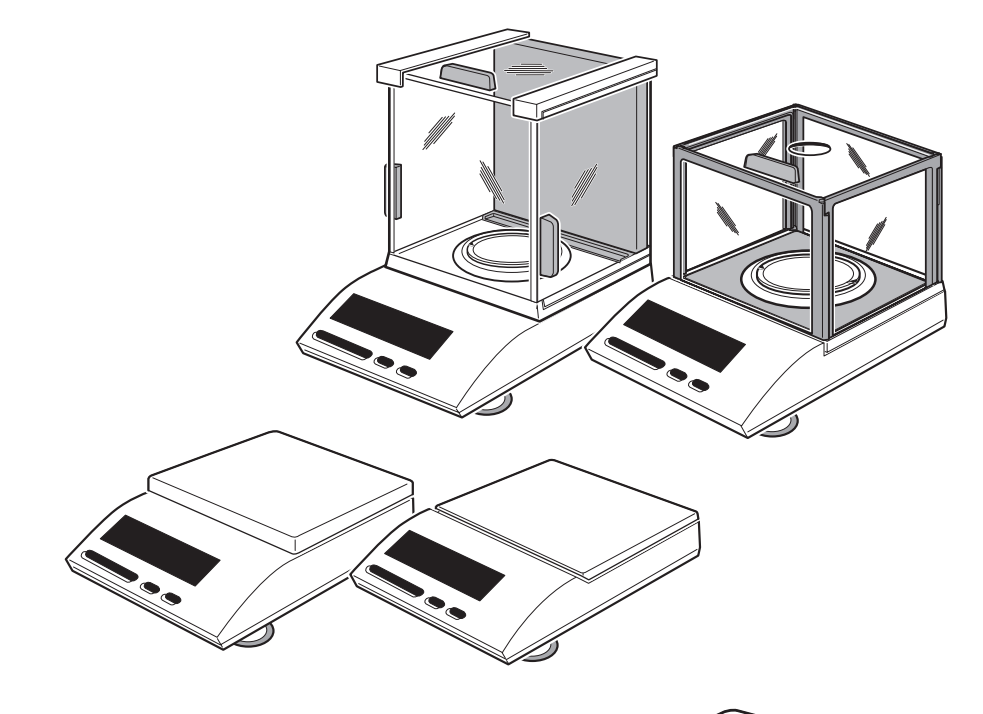

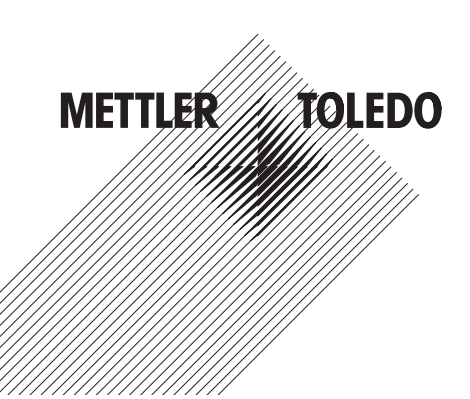

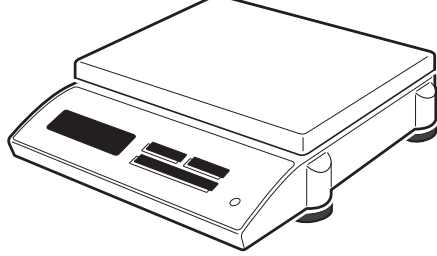

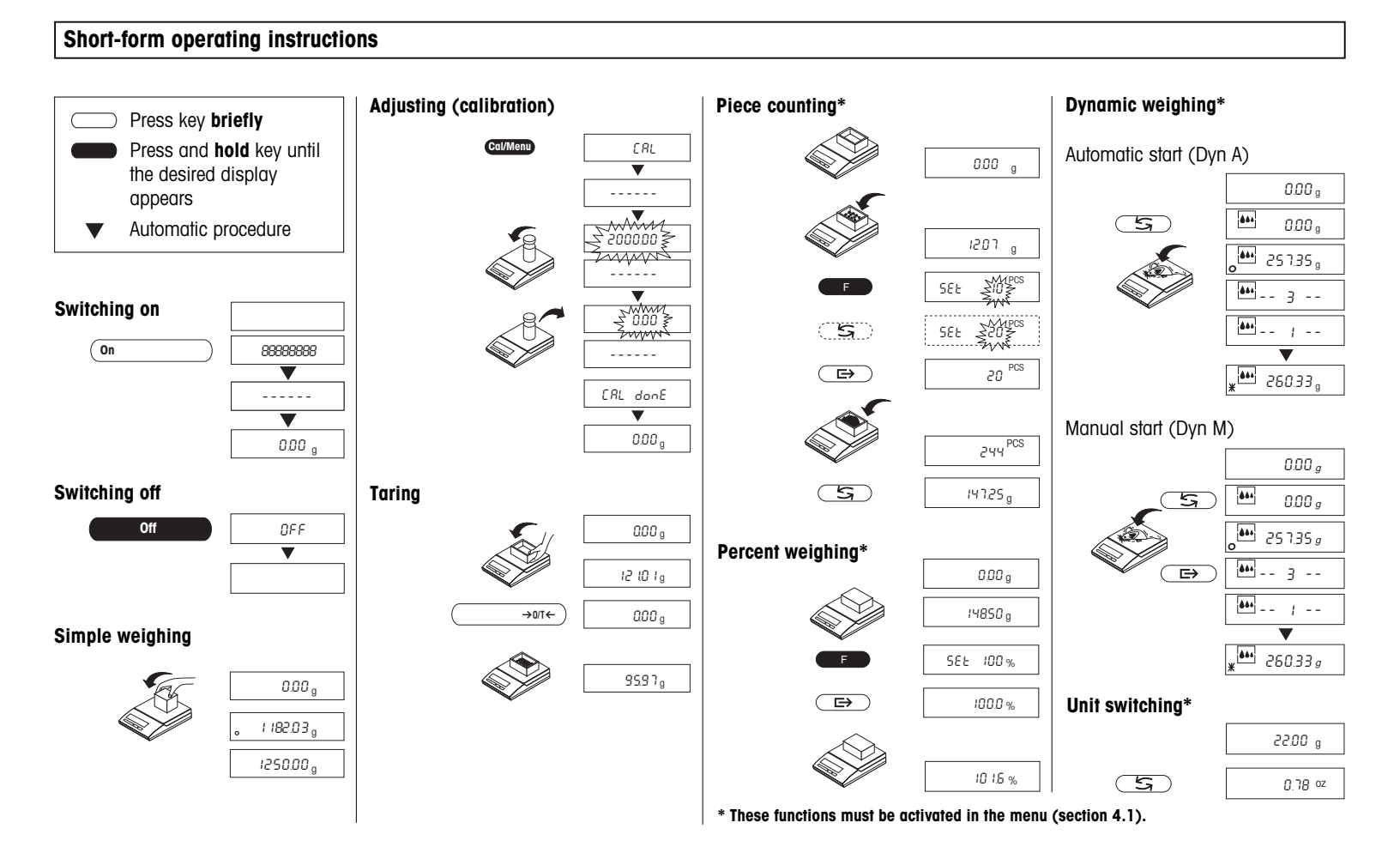

# Contents

| <b>1</b><br>1.1<br>1.2<br>1.3        | Getting to know the B balance line<br>Introducing the B balance line<br>Layout of the B balances<br>The keys of the B balances (overview) | <b>2</b><br>2<br>3<br>4 |
|--------------------------------------|----------------------------------------------------------------------------------------------------|-------------------------|
| <b>2</b><br>2.1<br>2.2<br>2.3<br>2.4 | Startup         Unpacking / standard equipment.         Cautionary notes         Setting up         Adjusting (calibration)               | <b>5</b><br>5<br>6<br>8 |
| 3                                    | Weighing                                                                                                    | 9                       |
| 3.1                                  | On/off switching                                                                                                    | 9                       |
| 3.2                                  | Simple weighing                                                                                                    | 9                       |
| 3.3                                  | Taring                                                                                                    | 10                      |
| 3.4                                  | METTLER TOLEDO DeltaRange balances                                                                                                    | 10                      |
| <b>4</b><br>4.1<br>4.2               | Menu<br>Overview<br>Description of the menu options                                                                                       | <b>11</b><br>11<br>12   |

| 5   | Functions                                       | 16 |
|-----|-------------------------------------------------|----|
| 5.1 | Piece counting                                  | 16 |
| 5.2 | Percent weighing                                | 17 |
| 5.3 | Dynamic weighing                                | 18 |
| 5.4 | Switching weight units                          | 19 |
| 6   | Technical data and optional equipment           | 20 |
| 6.1 | Technical data                                  | 20 |
| 6.2 | Interface                                       | 22 |
| 6.3 | Optional equipment                              | 22 |
| 7   | Appendix                                        | 23 |
| 7.1 | Printout examples with LC-P45 and GA42 Printers | 23 |
| 7.2 | Preventive maintenance                          | 24 |
| 7.3 | What if?                                        | 25 |
| 7.4 | Index                                           | 26 |

#### 1 Getting to know the B balance line

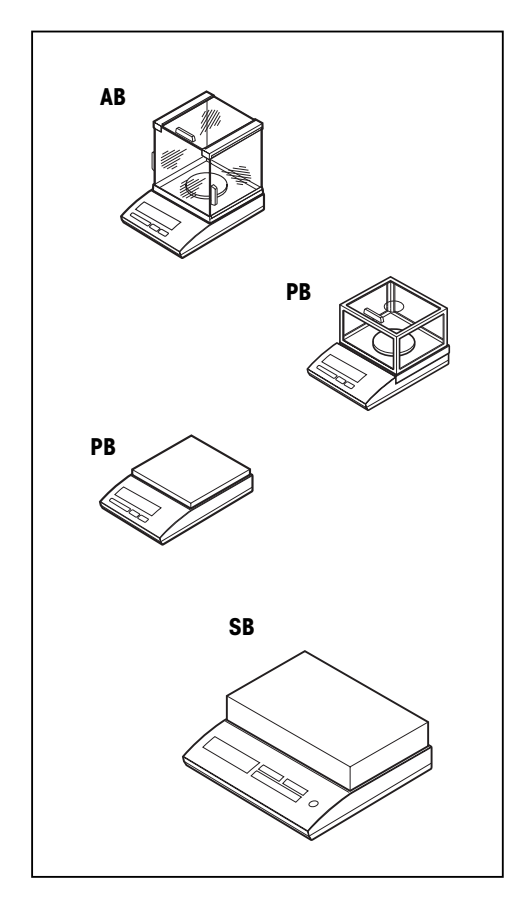

#### 1.1 Introducing the B balance line

#### Several types of construction – uniform operation

2

The B balance line ranges from high-resolution analytical balances (AB balances) with a readability of 0.1 mg via precision balances (PB balances) up to industrial balances (SB balances) with a readability from 0.1 g to 1 g. The weighing ranges extend from 51 g to 32 kg.

The operation of all these balances is identical.

#### Performance capabilities

In addition to **basic weighing operations** such as weighing, taring and adjusting (calibration), the following **functions** can be activated (section 5):

- Piece counting
- Percent weighing
- Dynamic weighing for unstable weighing samples.

B balances can be optimally matched to the ambient conditions through appropriate setting of the **vibration adapter** (section 4.2.3).

METTLER TOLEDO **DeltaRange** balances also have a movable fine range with 10 times smaller display increments (section 3.4).

All B balances are fitted with an RS232C interface as standard (section 6.2).

# Notes

- Certified versions of the B balances are also available, please ask your METTLER TOLEDO dealer for details.
- If you wish to build on what you have learned about weighing in these operating instructions, you will find
  valuable tips in the booklet "Weighing the right way" 720906.

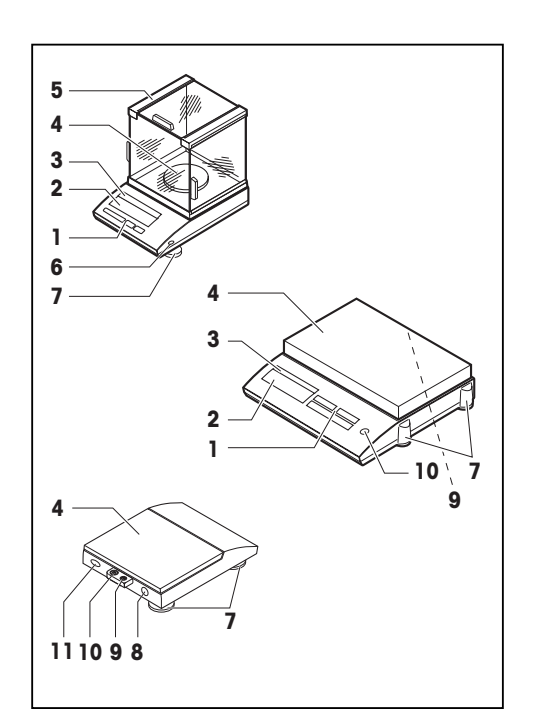

- 1.2 Layout of the B balances
- 1 Keys
- 2 Display
- 3 Model plate<sup>1)</sup>
- 4 Weighing pan/platform
- **5** Draft shield
- 6 Certification switch for weights and measures inspector and service engineer
- 7 Leveling feet
- 8 AC adapter socket
- 9 Provision for antitheft device
- **10** Leveling control
- 11 RS232C interface

Keys, operation and display are identical for all B balances.

<sup>1)</sup> With details of

- Max = maximum capacity
- d = readability
- \* Min = minimum capacity (recommended minimum load for certified balances)
- \* e = verification scale interval (smallest display increment tested in certification)

\* Relevant only for certified balances

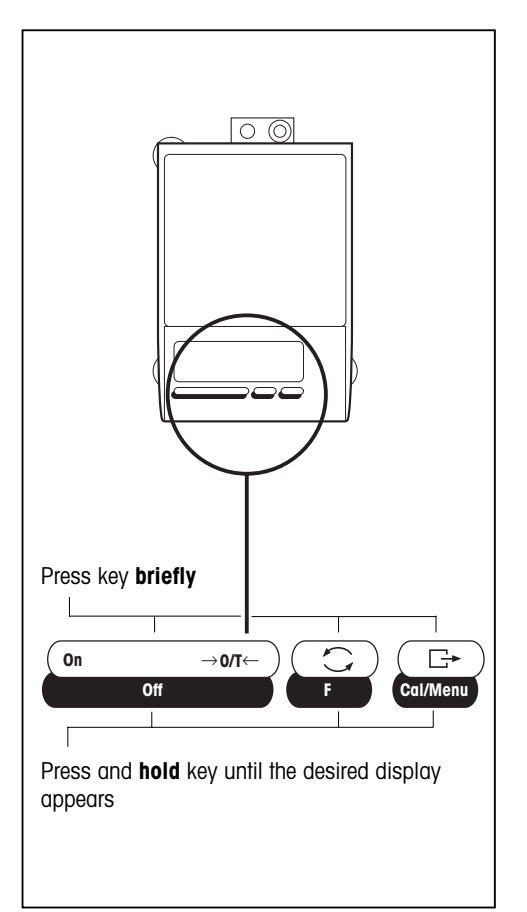

# 1.3 The keys of the B balances (overview)

B balances have two operator control levels: the **weighing mode** and the **menu**. The keys have different meanings, depending on the operator control level and how long a key is pressed.

| Weighing mode (operation)                        |                                                                                                    |
|--------------------------------------------------|----------------------------------------------------------------------------------------------------|
| Press briefly                                    | Press and hold                                                                                             |
| (on)     ● Switch on       (→or-)     ● Tare     | • Switch off                                                                                               |
| SwitchS• Change settings                         | Call function     A function must be activated in the menu,     otherwise "F nonE" appears in the display. |
| <ul><li>Print</li><li>Confirm settings</li></ul> | Courseau • Adjust (calibrate)<br>Calimenu • Cali menu                                                      |
| V                                                |                                                                                                    |
| Menu (called up with Column)                     |                                                                                                    |
| Press briefly                                    | Press and hold                                                                                             |
| ( ● Abort                                        |                                                                                                    |
| • Change settings                                |                                                                                                    |
| E⇒ • Select menu options                         | • Store and quit menu                                                                                      |

Downloaded from www.Manualslib.com manuals search engine

# 2 Startup

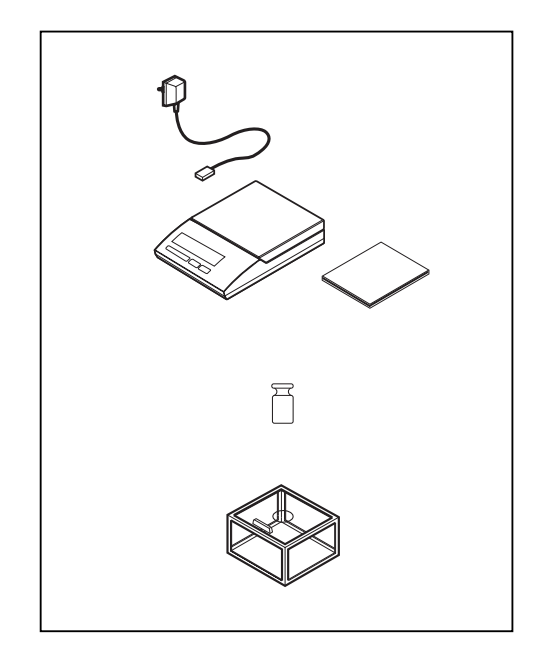

#### 2.1 Unpacking / standard equipment

All B balances are supplied in an environmentally harmless package. The standard equipment of the B balances includes

- AC adapter, to national codes,
- weighing pan
- operating instructions, to allow optimum utilization of the capabilities of your balance,
- Description of interface commands ("MT-SICS Reference Manual, available in English only)
- calibration weight, with AB balances only,
- **draft shield**, mounted with AB balances, for mounting by user in the case of PB balances with a round weighing pan.

Note

Adjusting weights can be ordered from METTLER TOLEDO for all other B balances, see section 6.2.

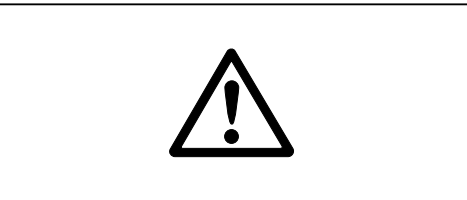

#### 2.2 Cautionary notes

- B balances may not be operated in hazardous areas. <sup>1)</sup>
- Before attachment of the AC adapter, check whether the imprinted voltage value matches the local supply voltage. If it does not, contact your local dealer.
- <sup>1)</sup> With the PS-EX2 power supply unit available as an accessory, all B balances can be used in hazard zone 2 (section 6.3).

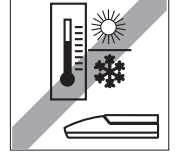

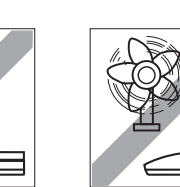

# Setting up

### The optimum location

The correct location makes an important contribution to the accuracy of the weighing results of high-resolution analytical and precision balances.

Hence, ensure a

• stable, vibration-free position as horizontal as possible.

6

Avoid

2.3

- direct sunlight,
- excessive temperature fluctuations,
- drafts.

The best position is on a stable bench in a corner protected against drafts as far as possible from doors, windows, radiators or the ventilation slots of air conditioners.

#### Note

If vibrations can not be prevented, the balance can still provide accurate results if the vibration adapter is set accordingly, see section 4.2.3.

# Antitheft device

B balances have provision for the attachment of an antitheft device.

The following antitheft devices are available:

| Bolt and lock (for AB, PB)  | 229175 |
|-----------------------------|--------|
| Cable lock (for all models) | 590101 |

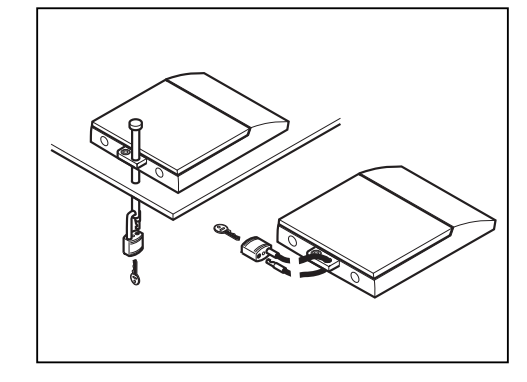

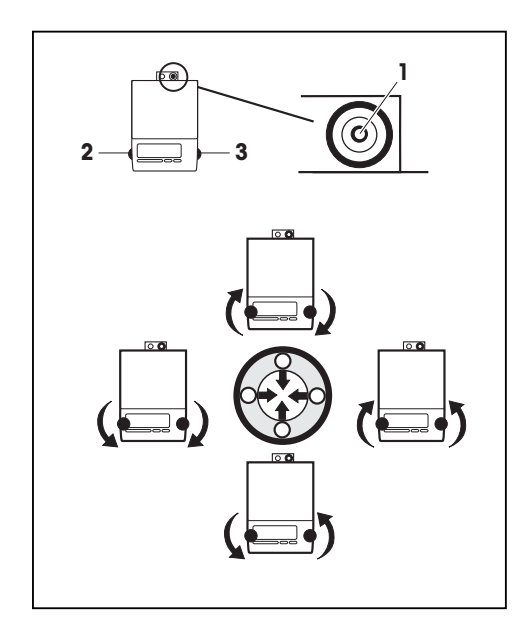

### Leveling

B balances have a level control and adjustable leveling feet to compensate for slight irregularities in the weighing bench surface. The balance is exactly horizontal when the air bubble 1 is in the middle.

# Procedure

Turn the two leveling feet 2 and 3 as shown in the diagram or described in the table so that air bubble 1 is in the middle.

| Air bubble at | "12-o-clock" | turn both leveling feet clockwise                                       |
|---------------|--------------|-------------------------------------------------------------------------|
| Air bubble at | "3-o-clock"  | turn left leveling foot clockwise, right leveling foot counterclockwise |
| Air bubble at | "6-o-clock"  | turn both leveling feet counterclockwise                                |
| Air bubble at | "9-o-clock"  | turn left leveling foot counterclockwise, right leveling foot clockwise |

### Note

The balance must be releveled each time it is moved to a new location.

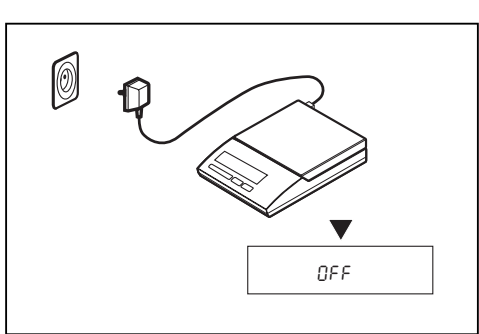

#### Connecting to the power supply

- → Before connection of the AC adapter, check that the imprinted voltage value matches the local supply voltage. If this is not the case, please contact your local METTLER TOLEDO dealer.
- → Plug AC adapter into AC adapter socket of the balance and connect to the power supply.
- $\rightarrow$  The balance performs a self-test. The test is finished when "OFF" appears.
- → Press on \_\_\_\_\_ briefly: balance is in operational readiness. Before any work is performed with the balance, it must be adjusted (calibrated), (section 2.4).

### Notes

To achieve accurate results with analytical balances (AB), these must be connected to the power supply for 20–30 minutes to warm up to the operating temperature. The PP-B10 PowerPack (rechargeable, external battery) can be used to operate all B balances independently of the power supply (section 6.2).

# Cal/Mer ERL V \_ \_ \_ \_ \_ \_ 2000000 💈 - - -7 0.00 } $\overline{\mathcal{M}}$ - - - - - -[AL donE ▼ 0.00 g

# 8

# 2.4 Adjusting (calibration)

To obtain accurate weighing results, the balance must be matched to the acceleration due to gravity at its location.

### Adjusting is necessary

- before the balance is used for the first time,
- at regular intervals during weighing operations,
- after a change in location.

### Procedure

To obtain accurate results, before adjusting the balance must be switched on for 20–30 minutes so that the operating temperature will be reached.

- $\rightarrow$  Have required adjusting weight ready (section 6.1).
- → Unload weighing pan.
- → Place adjusting weight in center of pan. The balance adjusts itself.
- → When "0.00" flashes, remove adjusting weight. The adjusting (calibration) is finished when "0.00 g" appears in the display. The balance is again in the weighing mode and ready for operation.

# Note

- Depending on national certification specifications, the adjusting may be locked with **certified balances** after the installation.
- The adjustment can be terminated at any time using the *key*. The following message appears: Abort.

# 3 Weighing

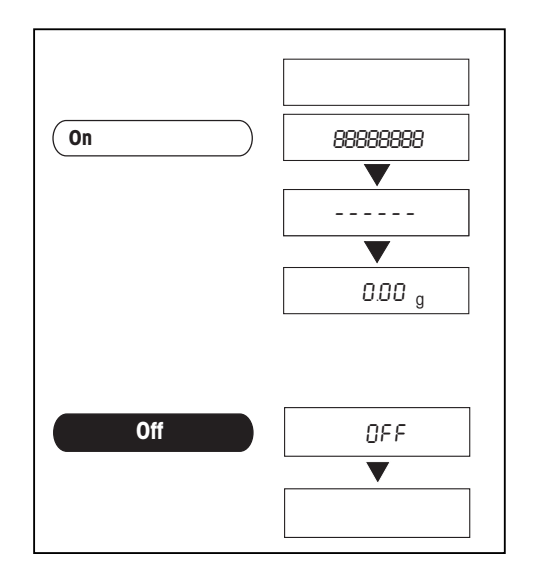

#### 3.1 On/off switching

# Switching on

→ Remove any load from weighing pan and press (m) briefly. The balance performs a display test. When zero is displayed, the balance is ready for operation.

#### Switching off

 $\rightarrow$  Press and hold  $\frown$  until "OFF" appears in the display. Release key.

| - AL | 0.00 g       |
|------|--------------|
|      | 。 1 182.03 g |
|      | 1250.00 g    |
|      |              |

# 3.2 Simple weighing

- $\rightarrow$  Place weighing sample on the weighing pan.
- → Wait until the stability detector "o" disappears.
- $\rightarrow$  Read result.

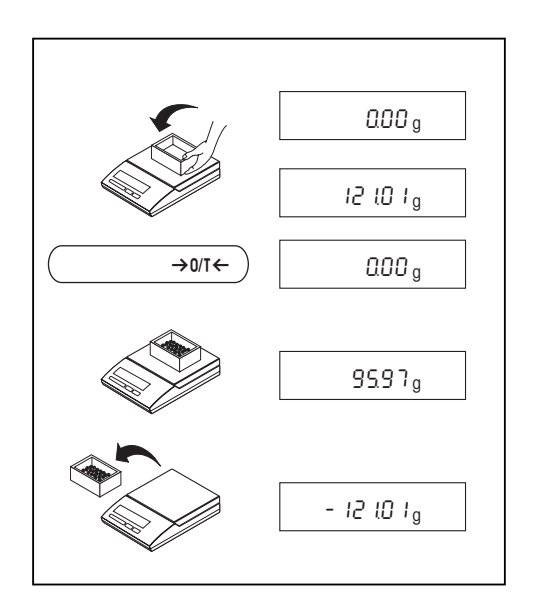

# 10

# 3.3 Taring

- → Place empty container on the balance.
- → The weight is displayed.
- → Tare: press  $\longrightarrow$  briefly.
- → Add weighing sample to container, the net weight is displayed. If the container is removed from the balance, the tare weight will be shown as a negative value. The tare weight remains stored until <u>ore</u> is again pressed or the balance is switched off.

#### Note

With METTLER TOLEDO DeltaRange balances, the fine range with its 10 times smaller display increments is again available after every taring operation.

### 3.4 METTLER TOLEDO DeltaRange balances

METTLER TOLEDO **DeltaRange balances** have a movable fine range with 10 times smaller display steps. In this range there is always an additional decimal place in the display. The balance operates in the fine range

- after switching on,
- after every taring operation.

If the fine range is exceeded (section 6.1), the balance display automatically switches to greater display steps.

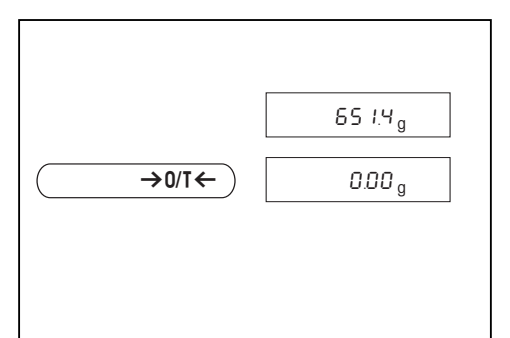

#### 4 Menu

#### 4.1 **Overview**

You can use the menu to activate functions (F) and change the balance settings. With certified balances/scales, the unit selection can be blocked following installation if required by national legislation. A detailed description of the menu options is given in sections 4.2.

#### Entry into menu

Weighing mode Menu Press and hold ColMenu until "MENU" appears in the display. Release 1 Reset key, the 1st menu option "rESEt" appears. 2 Function 2) 3 Vibration adapter 4 Weighing unit 1<sup>1)</sup> 6 Autom. shutdown 5 Weighing unit 2<sup>2)</sup> Select menu options 1 g Un 12 2 9 rESEE £ nonE 2 Un it RoFF Press repeatedly to view the current balance ¥ ¥ Un it Z settings. Un 122E RoFF ID' RoFF 2' L iSE Fdynnn З lo it Un it Fcount I Modify settings Press (5) repeatedly until the desired setting appears. RoFF S' F 49~ 8 F 100 Un 1225 Un it 2 llo it Un it Store settings Press and hold Callment until "StorEd" appears. Release key, the balance llo it llo it lo it 2 H returns to the weighing mode. Abort lo it llo it llo Jb Press ( →or- briefly. The balance returns to the weighing mode without storing the changes. llo it llo it Note If no entry is made within 45 seconds, the balance returns to the 2 weighing mode without storing the changes. Unit Un it <sup>1)</sup> With certified balances, these menu options have a fixed setting and can not be changed. 12 Handshake 3) 11 Parity/bit 3) 10 Baud rate 3) 7 Peripheral unit 3) 2) With certified balances, only the weighing units/functions allowed HS OFF Pr intEr 69 SAOO by the respective national weights and measures legislation may 76-E be selected. ¥ Ż 8 Send commands 4) HoSt 3) These menu options are shown only if your balance is equipped 69 1500 694800 HS HREE HS SOFE 76-odd 76-00 S.oFF with an RS232C interface. 9 Send format 5) <sup>4)</sup> These menu options are shown only if "HoSt" has been selected in ---**\*** 86-00 64600 ьд 9600 SCONE H menu option 4.2.7. S. S ICS 5.526 5) These menu options are shown only if "S.Stb" or "S.Cont" has been 68 300 - 68 150 see key 3), 4), 5) selected in menu option 4.2.8. 45. prn

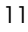

# 12

#### 4.2 Description of the menu options

#### 4.2.1 Reset and printout of the balance setting

# Reset balance setting and functions to factory setting (rESEt)

Select "rESEt" and press and hold correct until "r donE" is displayed.  $\rightarrow$ The balance is now reset to the factory setting and returns to the weighing mode. F nonE no function activated PrintEr Attachment to printer or host

bd2400 Transmission rate

Character format

Transmission protocol

7b–E

HS off

- ~ 2 Unit 1 normal balance environment
- g
- Unit 2 g
- A. oFF no automatic shutdown

# Printing out the balance setting (LISt)

Select "LISt" and press and hold common until "StorEd" is displayed. -The current balance setting is printed out and stored.

# **4.2.2** F... – Selecting function of F key (detailed description in section 5)

- In addition to simple weighing, the following functions can be selected:
- F nonE No function, simple weighing (factory setting)
- F count Piece counting
- F 100 % Percent weighing
- F dYn A Dynamic weighing with automatic start
- F dYn M Dynamic weighing with manual start

### 4.2.3 Setting the vibration adapter

You can use the vibration adapter to match the balance to the ambient conditions.

- $\sim$ 2 Setting with normal balance surroundings (factory setting).
- 3 Setting with unstable balance surroundings. The balance operates slower but is less sensitive to  $\sim$ external influences (drafts, vibrations, etc.).
- $\overline{}$ Setting with very stable balance surroundings. The balance operates very quickly but is sensitive 1 to external influences (drafts, vibrations, etc.).

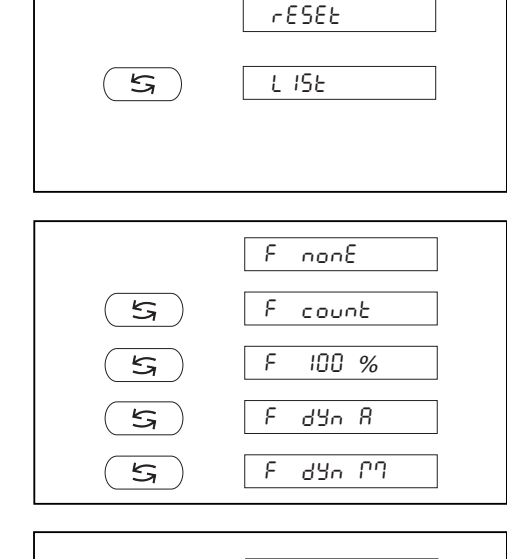

|       | 2   |
|-------|-----|
| ্দ্রি | ≥ 3 |
| ্দ্রি |     |
| 5     | 2   |

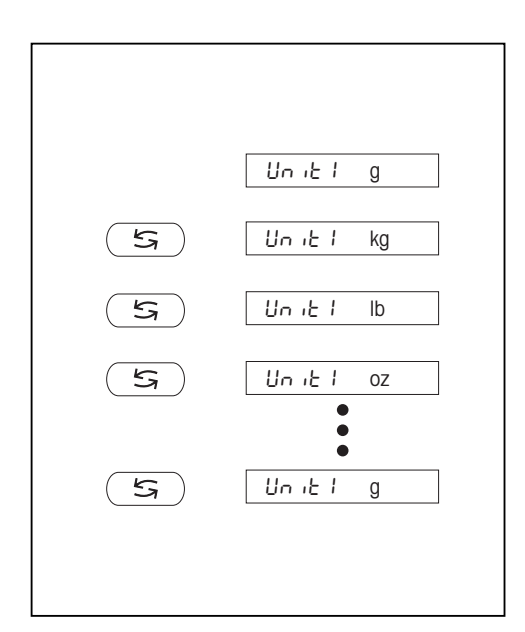

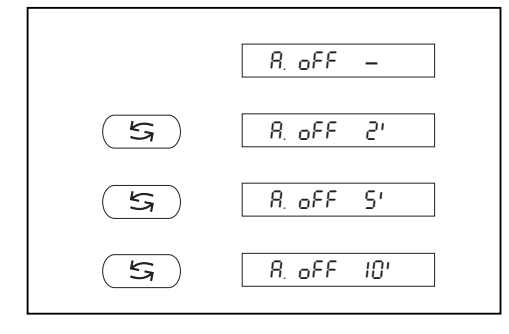

# 4.2.4 Selecting unit 1

Depending on requirements, the balance can operate with the following units:

| Unit |                 | Conve  | rsioi | n factor       | Comments                           |
|------|-----------------|--------|-------|----------------|------------------------------------|
| g    | gram            |        |       |                | factory setting                    |
| kg   | kilogram        | 1 kg   | =     | 1000 g         | not with 1 mg balances             |
| lb   | pound           | 1 lb   | ≈     | 453.59237 g    | not with 0.1 mg balances           |
| ΟZ   | ounce           | l oz   | ≈     | 28.349523125 g |                                    |
| ozt  | troy ounce      | 1 ozt  | ≈     | 31.1034768 g   |                                    |
| GN   | grain           | 1 GN   | ≈     | 0.06479891 g   | not with 1 g balances              |
| dwt  | pennyweight     | 1 dwt  | ≈     | 1.555173843 g  |                                    |
| ct   | carat           | 1 ct   | =     | 0.2 g          |                                    |
| mg   | milligram       | 1 mg   | =     | 0.001 g        | only with 0.1 mg and 1 mg balances |
| mo   | momme           | 1 mo   | ≈     | 3.749999953 g  |                                    |
| m    | Mesghal         | 1 m    | ≈     | 4.6083162 g    |                                    |
| H tl | Hong Kong taels | 1 H fl | ≈     | 37.42900 g     | selectable only in unit 2          |
| S tl | Singapore taels | 1 S tl | ~     | 37.799366256 g | selectable only in unit 2          |
| t tl | Taiwan taels    | 1 t tl | ≈     | 37.499995313 g | selectable only in unit 2          |

### 4.2.5 Selecting unit 2

If the weighing results should be shown in a different unit in the weighing mode by pressing (see section 5.4), the appropriate unit must be selected in the menu.

#### 4.2.6 A. oFF – automatic shutdown

The automatic shutdown extends the operating time in line-independent operation with the PP-B10 PowerPack considerably.

When the automatic shutdown is activated, the balance switches itself off if no weighing has been performed during the specified time. With the PowerPack the balance is then off, without the PowerPack it is on standby.

- A. oFF no automatic shutdown (factory setting)
- A. oFF 2 automatic shutdown after 2 minutes
- A. oFF 5 automatic shutdown after 5 minutes
- A. oFF 10 automatic shutdown after 10 minutes

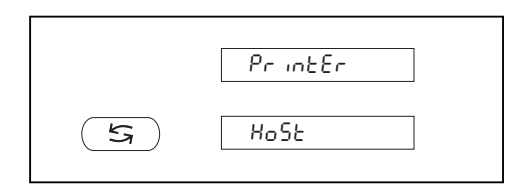

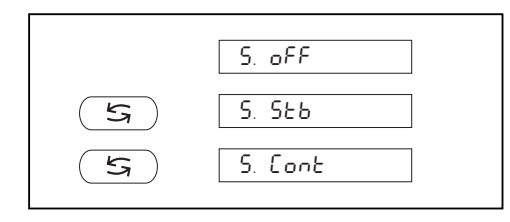

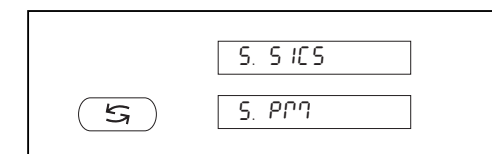

14

# 4.2.7 Selecting peripheral device

In this menu option you can select the desired peripheral device. The balance automatically stores the appropriate settings for every peripheral device.

Printer Attachment to a printer (e.g. METTLER TOLEDO GA42 Printer), (section 6.2). Factory setting: bd 2400, 7b–E, HS oFF

Host Attachment to any peripheral device. Factory setting: bd 9600, 8b–no, HS SoFt

# 4.2.8 Selecting data transfer mode

In this menu block you tell the balance how a value should be transferred to a peripheral device (e.g. computer). This menu option appears only if the setting "HoSt" has been selected in the menu option "Selecting peripheral device".

- S. oFF Data transfer mode switched off
- S. Stb The next possible stable value will be transferred after triggering of the Print/Transfer command.
- S. Cont All values will be automatically transferred.

#### 4.2.9 Selecting data transfer format

With the "S. SICS" setting the data transfer formats described in MT-SICS are used. You will find the description in the enclosed description of the operating instructions (Reference manual MT-SICS).

With the "S. PM" setting the following data transfer formats of the PM balances are used.

S. Stb: ----1.67890-g S. Cont: S----1.67890-g SD---1.39110-g

#### Note

If you wish to use other data transfer formats of the PM balances with your B-balance, please use the optional B-M emulation software which emulates all interface commands of the PM balances (see section 6.3). The interface is **unidirectional**. Incoming interface commands in the setting "S. PM" are not processed further.

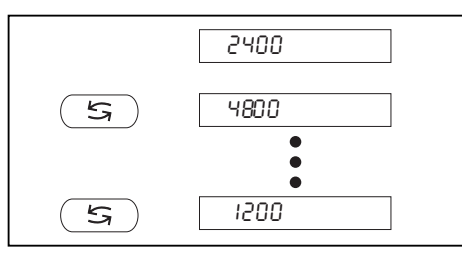

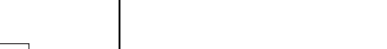

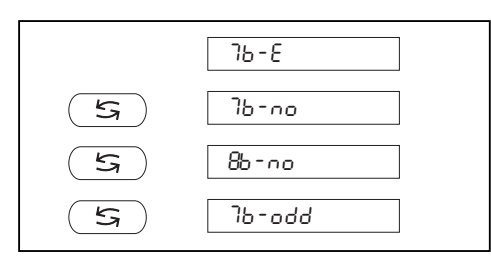

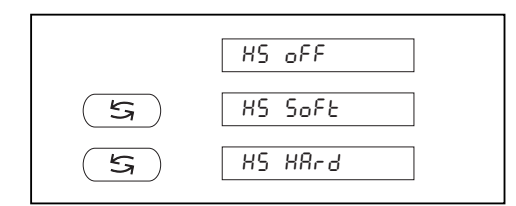

# 4.2.11 Setting parity/bits

In this menu option you can set the character format for the attached peripheral device.

| 7b–E   | 7 bits/even parity |
|--------|--------------------|
| 7b–no  | 7 bits/no parity   |
| 8b-no  | 8 bits/no parity   |
| 7b–odd | 7 bits/odd parity  |

#### 4.2.12 Setting handshake

This menu option allows you match the data transmission to different serial receivers.

HS oFF No handshake

HS SoFt Software handshake (XON/XOFF)

4.2.10 Setting baud rate (data transmission rate)

unit is baud (1 baud (bd) = 1 bit/second).

HS HArd Hardware handshake (DTR/CTS)

#### Note

If you have selected the setting "HS HArd", the attached peripheral device must be switched on. If it is switched off, the balance is blocked.

The data transmission rate (baud rate) determines the speed of the transmission via the serial interface. The

The following settings are available: 150 bd, 300 bd, 600 bd, 1200 bd, 2400 bd, 4800 bd and 9600 bd.

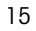

# 5 Functions

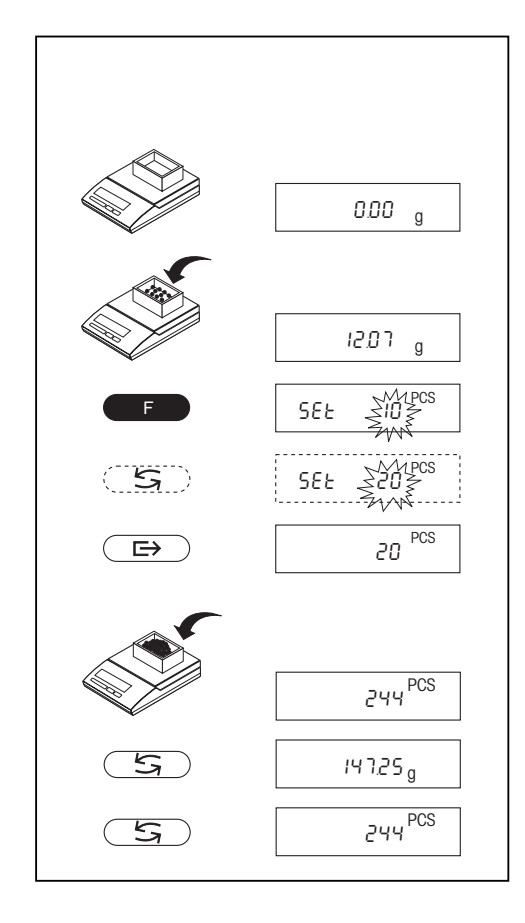

#### 5.1 Piece counting

## Requirement

The function "F count" must be activated in the menu, see section 4.

→ Place empty container on the balance and tare: press  $\bigcirc$  briefly.

#### Setting the reference

A reference weight (reference) must first be entered for piece counting.

- → Add reference parts to container, possible reference numbers are 10, 20, 30, 50, 100 and 5.

16

- $\rightarrow$  Press (5) repeatedly until the display matches the loaded reference number.
- → Press → briefly to confirm reference or automatic acceptance after 2 seconds. The current piece number (PCS = pieces) is displayed.

#### Notes

• The current reference weight remains stored until the reference is reset or the power supply is interrupted.

#### Counting / switching

- $\rightarrow$  Add weighing sample to the container and read piece number.
- $\rightarrow$  Press  $\bigcirc$  briefly, the weight is displayed.
- $\rightarrow$  Return to display of the piece number: press  $(\underline{s})$  again.

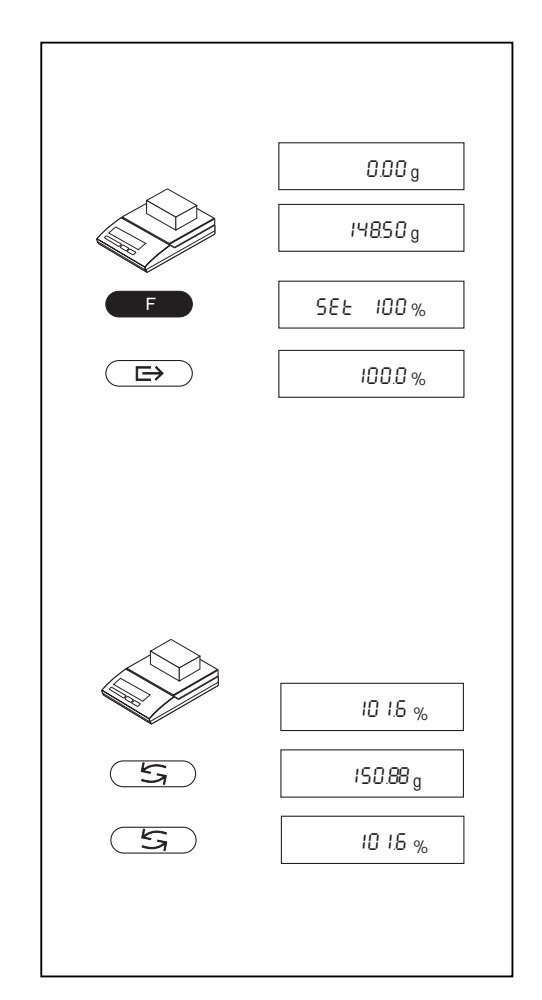

# 5.2 Percent weighing

# Requirement

The function "F 100 %" must be activated in the menu (see section 4).

#### Set target weight

- → Place target weight in center of pan.
- → Press → briefly to confirm or automatic acceptance after 2 seconds. The target weight is specified.

### Notes

• The current target weight remains stored until a new target weight is set or the power supply is interrupted.

### Percent weighing / switching

- → Place weighing sample in center of pan. The weight of the sample is displayed as a percentage of the target weight.
- → Press  $( \underline{s} )$  briefly, the weight is displayed.
- $\rightarrow$  Return to display in percent: press  $\subseteq$  briefly again.

# 5.3 Dynamic weighing

Dynamic weighing is suitable for the weighing of unstable weighing samples. The mean value of the weighing results is determined over a specified time period (weighing time). The more unstable the weighing sample, the longer the selected weighing time.

#### Requirement

"F dYn A" for automatic start or "F dYn M" for manual start must be activated in the menu (section 4). Factory setting is a weighing time of 3 seconds (t = 3").

#### Tare container

→ Tare: → or← key.

#### Dynamic weighing with automatic start (F dYn A)

- $\rightarrow$  Select dynamic weighing with the  $\subseteq$  key. The display shows the symbol  $\square$ .
- → Load weighing sample. As soon as the balance is relatively stable, weighing starts automatically. During the weighing time, a "count down" runs in the display.

→ Read off result.

The result of the dynamic weighing is displayed with  $\star$  (= calculated value) and remains in the display until the weighing sample is removed from the weighing pan or the container.

#### Notes

- The weighing cycle with the same weighing sample can be restarted with the restarted key.
- The (5) key can be used to switch between dynamic weighing and normal weighing.
- For weighing goods below 5 g, use dynamic weighing with manual start.

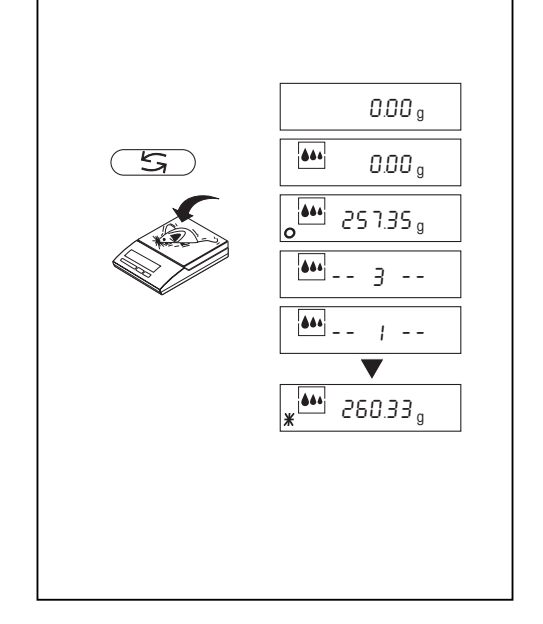

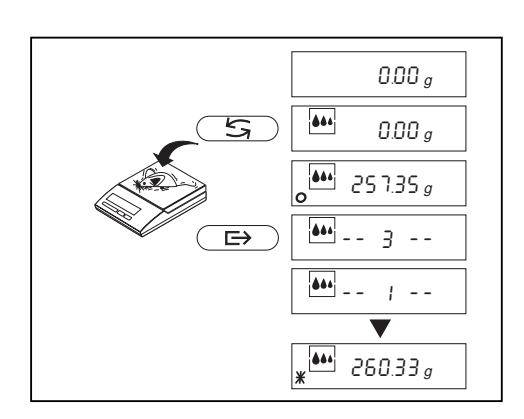

| F    | ••• E = 5 3 % '' |
|------|------------------|
| ্দ্র | ₩ E =\$5 # ''    |
|      | 000 g            |

#### Dynamic weighing with manual start (F dYn M)

- → Place empty container on the balance and tare. Press → or ←. Switch to dynamic weighing. Press →. The display shows ↓.
- → Add weighing sample to container.
- → Start weighing with ○→. During the weighing time, a "count down" runs in the display.
- → Read off result.

The result of the dynamic weighing is indicated by  $\star$  (= computed value) and remains in the display until the weighing sample is removed from the weighing pan.

#### Changing the weighing time

- $\rightarrow$  Press and hold **until** "t = 3" appears in the display.
- → Press () repeatedly until the desired weighing time appears. Possible values are 3", 5", 10", 20", 1", 2".
- $\rightarrow$  Press  $\implies$  briefly to confirm selection or by automatic acceptance after 2 seconds.

#### Notes

• The set weighing time remains stored until it is reset or the power supply fails.

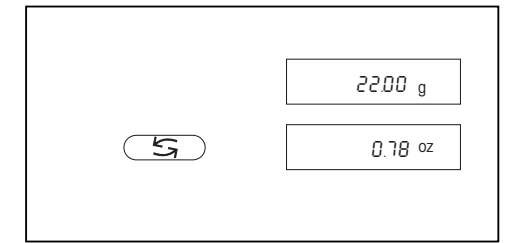

# 5.4 Switching weight units

### Requirement

Different weight units must be activated in the menu for unit 1 and unit 2 (section 4). This function is not available with dynamic weighing.

# Switching between unit 1 and unit 2

→ Press () briefly. Switching between weight units may be blocked with certified balances, depending on the national weights and measures legislation.

#### Technical data and optional equipment 6

#### 6.1 Technical data

Standard equipment of the B balances

- Protective cover
- AC adapter to national codes (Power supply: 115 V/230 V, -20/+15%, 50/60

Hz, 65/30 mA, 6 VA) (Power supply balance: 8–14.5 V, 50/60 Hz or 9.5-20 V = 1.5 VA

• Device for weighing below the balance for AB and PB balances. With SB balances, this device is an optional accessory.

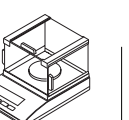

- Adjusting weight with AB balances
- RS232C interface

#### Degree of protection

- Protects against dust and water.
- Pollution degree: 2
- Overvoltage category: II

# Ambient conditions

The technical data are valid under the following ambient conditions: 10 °C...30 °C

- Ambient temperature
- Relative atmospheric

ī.

- humidity noncondensing • Height above sea level up to 4000 m

 $\sim$ 

15 %...85 %,

The operability is assured between ambient temperatures 5-40°C.

|                                                              | AB54            | AB104          | AB204          | PB153                                      | PB303                                      | PB303<br>DeltaRange                        | PB302                                  | PB602                                      | PB1502                                       |
|--------------------------------------------------------------|-----------------|----------------|----------------|--------------------------------------------|--------------------------------------------|--------------------------------------------|----------------------------------------|--------------------------------------------|----------------------------------------------|
| Readability                                                  | 0.1 mg          | 0.1 mg         | 0.1 mg         | 0.001 g                                    | 0.001 g                                    | 0.001 g*/0.01 g                            | 0.01 g                                 | 0.01 g                                     | 0.01 g                                       |
| Maximum capacity                                             | 51 g            | 101 g          | 210 g          | 151 g                                      | 310 g                                      | 60 g*/310 g                                | 310 g                                  | 610 g                                      | 1510 g                                       |
| Repeatability (s)                                            | 0.1 mg          | 0.1 mg         | 0.1 mg         | 0.001 g                                    | 0.001 g                                    | 0.001 g*/0.005 g                           | 0.01 g                                 | 0.01 g                                     | 0.01 g                                       |
| Linearity -/+                                                | 0.2 mg          | 0.2 mg         | 0.3 mg         | 0.002 g                                    | 0.003 g                                    | 0.002 g*/0.02 g                            | 0.02 g                                 | 0.02 g                                     | 0.02 g                                       |
| Adjusting weight<br>Adjusting weight with certified balances | 50 g<br>50 g    | 100 g<br>100 g | 200 g<br>200 g | 100 g <sup>1)</sup><br>150 g <sup>1)</sup> | 200 g <sup>1)</sup><br>300 g <sup>1)</sup> | 200 g <sup>1)</sup><br>300 g <sup>1)</sup> | 200 g <sup>1)</sup><br>_ <sup>2)</sup> | 500 g <sup>1)</sup><br>600 g <sup>1)</sup> | 1000 g <sup>1)</sup><br>1500 g <sup>1)</sup> |
| Overall dimensions<br>(WxDxH) in mm                          | 190x290x265     | 190x290x339    | 1              | 190x290                                    | x204                                       |                                            | 190x290x6                              | 2                                          |                                              |
| Weighing pan in mm                                           | ø 80            | ø 80           |                | ø100                                       |                                            |                                            | 180x166                                |                                            |                                              |
| Max. height above weighing pan                               | 159 mm          | 232 mm         |                | 118 mm                                     |                                            |                                            |                                        |                                            |                                              |
| Net weight (with packaging)                                  | 4.6 kg (7.3 kg) | 5 kg (8.1 kg)  |                | 3 kg (5 kg                                 | g)                                         |                                            | 2.5 kg (4.5                            | kg)                                        |                                              |

**S** 

\* Fine range values (DeltaRange)

<sup>1)</sup> Optional equipment

<sup>2)</sup> Not available as certified version

|                                                                                          |                  |                      |                | )                |                  |                  |                  |                  |
|------------------------------------------------------------------------------------------|------------------|----------------------|----------------|------------------|------------------|------------------|------------------|------------------|
| Technical data                                                                           | PB3002           | PB3002<br>DeltaRange | PB801          | PB1501           | PB3001           | PB5001           | PB8001           | PB8000           |
| Readability                                                                              | 0.01 g           | 0.01 g*/0.1 g        | 0.1 g          | 0.1 g            | 0.1 g            | 0.1 g            | 0.1 g            | 1 g              |
| Maximum capacity                                                                         | 3100 g           | 600 g*/3100 g        | 810 g          | 1510 g           | 3100 g           | 5100 g           | 8100 g           | 8100 g           |
| Repeatability (s)                                                                        | 0.01 g           | 0.01 g*/0.05 g       | 0.05 g         | 0.05 g           | 0.05 g           | 0.05 g           | 0.1 g            | 0.5 g            |
| Linearity -/+                                                                            | 0.03 g           | 0.02 g*/0.1 g        | 0.1 g          | 0.1 g            | 0.1 g            | 0.1 g            | 0.1 g            | 0.5 g            |
| Adjusting weight <sup>1)</sup><br>Adjusting weight with certified balances <sup>1)</sup> | 2000 g<br>3000 g | 2000 g<br>3000 g     | 500 g<br>800 g | 1000 g<br>1500 g | 2000 g<br>3000 g | 2000 g<br>5000 g | 4000 g<br>8000 g | 2000 g<br>8000 g |
| Overall dimensions                                                                       | -                |                      | -              |                  |                  |                  |                  |                  |
| (WxDxH) in mm                                                                            | 190x290x6        | 62                   |                |                  |                  | 190x290x8        | 32               |                  |
| Weighing pan in mm                                                                       | 180x166          |                      |                |                  |                  | 175x166          |                  |                  |
| Net weight (with packaging)                                                              | 2.5 kg (4.5      | kg)                  |                |                  |                  | 2.7 kg (4.2      | kg)              |                  |

\* Fine range values (DeltaRange) <sup>1)</sup> Optional equipment

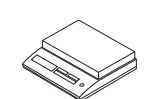

| SB8001     | SB12001                                                                                          | SB16001                                                                                                    | SB16001<br>DeltaRange                                                                                                    | SB24001<br>DeltaRange                                                                                                    | SB32001<br>DeltaRange                                                                                                    | SB8000                                                                                                    | SB16000                                                                                                    | SB32000                                                                                                    |
|------------|--------------------------------------------------------------------------------------------------|----------------------------------------------------------------------------------------------------|----------------------------------------------------------------------------------------------------|----------------------------------------------------------------------------------------------------|----------------------------------------------------------------------------------------------------|----------------------------------------------------------------------------------------------------|----------------------------------------------------------------------------------------------------|----------------------------------------------------------------------------------------------------|
| 0.1 g      | 0.1 g                                                                                            | 0.1 g                                                                                                    | 0.1 g*/1 g                                                                                                    | 0.1 g*/1 g                                                                                                    | 0.1 g*/1 g                                                                                                    | 1 g                                                                                                    | 1 g                                                                                                    | 1 g                                                                                                    |
| 8100 g     | 12100 g                                                                                          | 16100 g                                                                                                    | 3200 g*/16100 g                                                                                                    | 4800 g*/24100 g                                                                                                    | 6400 g*/32100 g                                                                                                    | 8100 g                                                                                                    | 16100 g                                                                                                    | 32100 g                                                                                                    |
| 0.1 g      | 0.1 g                                                                                            | 0.1 g                                                                                                    | 0.1 g*/0.5 g                                                                                                    | 0.1 g*/0.5 g                                                                                                    | 0.1 g*/0.5 g                                                                                                    | 0.5 g                                                                                                    | 0.5 g                                                                                                    | 0.5 g                                                                                                    |
| 0.2 g      | 0.3 g                                                                                            | 0.3 g                                                                                                    | 0.3 g*/0.5 g                                                                                                    | 0.3 g*/0.5 g                                                                                                    | 0.3 g*/0.5 g                                                                                                    | 0.5 g                                                                                                    | 0.5 g                                                                                                    | 0.5 g                                                                                                    |
| 4 kg       | 4 kg                                                                                             | 4 kg                                                                                                    | 4 kg                                                                                                    | 4 kg                                                                                                    | 4 kg                                                                                                    | 4 kg                                                                                                    | 4 kg                                                                                                    | 4 kg                                                                                                    |
| 9 8 kg     | 12 kg                                                                                            | 16 kg                                                                                                    | 16 kg                                                                                                    | 24 kg                                                                                                    | 32 kg                                                                                                    | 8 kg                                                                                                    | 16 kg                                                                                                    | 32 kg                                                                                                    |
| 381x321x   | 92                                                                                               |                                                                                                    |                                                                                                    |                                                                                                    |                                                                                                    |                                                                                                    |                                                                                                    |                                                                                                    |
| 349x232    |                                                                                                  |                                                                                                    |                                                                                                    |                                                                                                    |                                                                                                    |                                                                                                    |                                                                                                    |                                                                                                    |
| 6.8 kg (8. | 3 kg)                                                                                            |                                                                                                    |                                                                                                    |                                                                                                    |                                                                                                    |                                                                                                    |                                                                                                    |                                                                                                    |
|            | SB8001<br>0.1 g<br>8100 g<br>0.1 g<br>0.2 g<br>4 kg<br>8 kg<br>381x321x<br>349x232<br>6.8 kg (8. | SB8001         SB12001           0.1 g         0.1 g           8100 g         12100 g           0.1 g         0.1 g           0.2 g         0.3 g           4 kg         4 kg           8 kg         12 kg           381x321x92         349x232           6.8 kg (8.3 kg) | SB8001         SB12001         SB16001           0.1 g         0.1 g         0.1 g           8100 g         12100 g         16100 g           0.1 g         0.1 g         0.1 g           0.1 g         0.1 g         0.1 g           0.2 g         0.3 g         0.3 g           4 kg         4 kg         4 kg           8 kg         12 kg         16 kg           381x321x92         349x232         6.8 kg (8.3 kg) | SB8001         SB12001         SB16001         DeltaRange           0.1 g         0.1 g         0.1 g*/1 g         0.1 g*/1 g           8100 g         12100 g         16100 g         3200 g*/16100 g           0.1 g         0.1 g         0.1 g*/0.5 g         0.2 g           0.2 g         0.3 g         0.3 g         0.3 g*/0.5 g           4 kg         4 kg         4 kg         4 kg           8 kg         12 kg         16 kg         16 kg           381x321x92         349x232         58 kg (8.3 kg)         58 kg | SB8001         SB12001         SB16001         SB16001         SB24001           0.1 g         0.1 g         0.1 g         0.1 g*/1 g         0.1 g*/1 g           8100 g         12100 g         16100 g         3200 g*/16100 g         4800 g*/24100 g           0.1 g         0.1 g         0.1 g         0.1 g*/0.5 g         0.1 g*/0.5 g           0.2 g         0.3 g         0.3 g         0.3 g*/0.5 g         0.3 g*/0.5 g           4 kg         4 kg         4 kg         4 kg         4 kg           8 kg         12 kg         16 kg         16 kg         24 kg           381x321x92         349x232         58 kg (8.3 kg)         58         58 kg         58 kg | SB8001         SB12001         SB16001         SB16001         SB24001         SB32001           0.1 g         0.1 g         0.1 g         0.1 g*/1 g         0.1 g*/1 g         0.1 g*/1 g           8100 g         12100 g         16100 g         3200 g*/16100 g         4800 g*/24100 g         6400 g*/32100 g           0.1 g         0.1 g         0.1 g         0.1 g*/0.5 g         0.1 g*/0.5 g         0.1 g*/0.5 g           0.2 g         0.3 g         0.3 g         0.3 g*/0.5 g         0.3 g*/0.5 g         0.3 g*/0.5 g           4 kg         4 kg         4 kg         4 kg         4 kg         4 kg         32 kg           381x321x92         16 kg         16 kg         24 kg         32 kg           349x232         68 kg (8.3 kg)         58         58         58 | SB8001         SB12001         SB16001         SB16001         SB24001         SB32001         SB32001         SB8000           0.1 g         0.1 g         0.1 g         0.1 g*/1 g         0.1 g*/1 g         0.1 g*/1 g         1 g           8100 g         12100 g         16100 g         3200 g*/16100 g         4800 g*/24100 g         6400 g*/32100 g         8100 g           0.1 g         0.1 g         0.1 g*/0.5 g         0.1 g*/0.5 g         0.1 g*/0.5 g         0.5 g           0.2 g         0.3 g         0.3 g         0.3 g*/0.5 g         0.3 g*/0.5 g         0.3 g*/0.5 g         0.5 g           4 kg         4 kg         4 kg         4 kg         4 kg         4 kg         4 kg           8 kg         12 kg         16 kg         16 kg         24 kg         32 kg         8 kg           381x321x92         349x232         6.8 kg (8.3 kg)         5.8 kg         5.8 kg         5.8 kg         5.8 kg | SB8001         SB12001         SB16001         SB16001         SB24001         SB32001         SB32001         SB8000         SB16000           0.1 g         0.1 g         0.1 g         0.1 g*/1 g         0.1 g*/1 g         0.1 g*/1 g         1 g         1 g           8100 g         12100 g         16100 g         3200 g*/16100 g         4800 g*/24100 g         6400 g*/32100 g         8100 g         16100 g           0.1 g         0.1 g         0.1 g*/0.5 g         0.1 g*/0.5 g         0.1 g*/0.5 g         0.5 g         0.5 g           0.2 g         0.3 g         0.3 g         0.3 g*/0.5 g         0.3 g*/0.5 g         0.3 g*/0.5 g         0.5 g         0.5 g           4 kg         4 kg         4 kg         4 kg         4 kg         4 kg         4 kg         4 kg         4 kg         4 kg         4 kg         4 kg         32 kg         16 kg         16 kg           381x321x92         349x232         5         5         5         5         5         5         5 |

\* Fine range values (DeltaRange)

<sup>1)</sup> Optional equipment

#### 6.2 Interface

#### RS232C interface and interface accessories

Every B balance is fitted with an RS232C interface for attachment to a peripheral device (e.g. printer or PC with a 9-pin male connector). Matching to a different device can be carried out in the menu (sections 4.2.7-4.2.10).

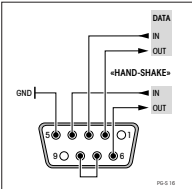

You will find a detailed description of the available interface commands in the enclosed brochure "Reference Manual MT-SICS, available in English only) The wide range of features of

GA42

11101052

11101051

21250066

the B balances regarding documentation of the results can not be exploited to the full until a printer, e.g. the GA42 or LC-P45 from METTLER TOLEDO is attached. The printed results make a decisive contribution to a simple way of working in compliance with GLP/GMP.

# Printers with normal paper

• Application printer with adjustment, statistics and multiplication function as well as time and date, 24 characters LC-P45

| ٠ | Simple printer, 24 characters, |  |
|---|--------------------------------|--|
|   | without time/date              |  |

#### Cables and cabling accessories

# • RS9-RS25: (m/f), length 2 m

- RS9-RS9: (m/f), length 1 m
- RS9-RS9: (m/m), length 1 m

# 22

#### 6.3 **Optional equipment**

#### Adiustina weiahts

Available as OIML weights (E1) (E2, F2 with certificate) for further details, see METTLER TOLEDO weights brochure 721192 or as adjusting weights (not OIML)

# **Draft shields**

| AB54                                   | 224371  |
|----------------------------------------|---------|
| AB104, AB204                           | 224370  |
| PB153, PB303, PB303DR                  | 224372  |
| Note: AB54 and AB104 draft shields can | also be |
| used for PBxx3 models.                 |         |
| Protostino concers (ast of 0)          |         |

#### F

| Protective covers (set of        | 3)      |        |
|----------------------------------|---------|--------|
| AB54-204                         |         | 228183 |
| PB153-303                        |         | 224007 |
| PB302-3001                       |         | 224008 |
| PB5001-8000                      |         | 228182 |
| SB models                        |         | 230018 |
| Dust covers for AB104, 2         | 04      | 238465 |
| AC adapters                      |         |        |
| Euro                             | (230 V) | 228063 |
| Euro (ground contact)            | (230 V) | 228198 |
| UK                               | (240 V) | 228066 |
| US                               | (120 V) | 228064 |
| Japan                            | (100 V) | 228065 |
| Australia (bench version)        | (240 V) | 228190 |
| Power supply unit                |         |        |
| for hazard zone 2 for all models |         | PS-EX2 |

# PowerPack

| Line-independent, rechargeable extern<br>power source, for 10 hours weighing<br>operation (see section 4.2.6)                                                 | nal<br>PP-B10                            |
|----------------------------------------------------------------------------------------------------|------------------------------------------|
| Connection plate PowerPack/balance<br>long, for PB, SB<br>short, for SB                                                                                       | <b>e</b><br>230166<br>230168             |
| Hook for weighing below the balance for all SB models                                                                                                    | <b>e</b><br>21301097                     |
| <ul> <li>Density kits (for AB only)</li> <li>For determination of solids</li> <li>For determination of liquids with displacement body</li> <li>333</li> </ul> | 33360<br>360+210260                      |
| <b>Transport case</b><br>for all PB models, accommodation for<br>balance and PowerPack<br>for all SB models, accommodation for<br>balance and PowerPack       | r<br>224009<br>230031                    |
| <ul> <li>Antitheft devices (see also section 2.</li> <li>Cable with lock (for all models)</li> <li>Bolt and lock (for AB, PB)</li> </ul>                      | .3)<br>590101<br>229175                  |
| <b>B-M emulation</b><br>Software EPROM for the use of B bal<br>tems together with METTLER TOLEDO                                                              | 21301730<br>ances in sys-<br>PM balances |

### 7 Appendix

#### 7.1 Printout examples with LC-P45 and GA42 Printers

#### • Functions triggered by balance

#### Function: Adjusting

| BALANCE CALIBRATION -           |
|---------------------------------|
| Date:                           |
| Time:                           |
| METTLER TOLEDO<br>Balance       |
| Type: PB3002DR                  |
| SNR: 1116150017                 |
| Weight ID:<br>Weight: 2000.00 g |
| Ext. calibration done           |
| Signature:                      |
| END                             |

#### Function: **Piece counting** Printout of reference weight

| PIEC           | E COUNTING             |
|----------------|------------------------|
| APW<br>Out of: | 10.0000000 g<br>10 PCS |
|                | 110 PCS                |
| Net            | 1100.1 g               |
|                | END                    |

<sup>1)</sup> possible only with LC-P45

#### Function: List Printout of the current balance settings ----- LIST -----Date: ..... Time: ..... METTLER TOLEDO Balance Type: SNR: PB3002DR 1116150017 SW-Ver.: 1.70 2.0 Funct.: Vibr.: none 2 Unit 1: Unit 2: g g A.Off: Output: Printer 2400 7 Baud: Bit: Parity: even Handshake:off ----- END ------

#### Function: **Percent weighing** Printout of reference weight

95.00 g = 100 % 1100.0 %

# • Functions triggered by printer<sup>1)</sup>

Function: Adjusting With automatic insertion of date and time

08.04.97 15:13:37 METTLER TOLEDO Balance Type: PB3002DR SNR: 1116150017 Weight ID: ........... Weight: 2000.00 g Ext. calibration done Signature:

----- END -----

Function: **Verification** With automatic insertion of date and time, with fixed weight (calibration weight)

| BALANCE TEST<br>08.04.97 15:14:22           |
|---------------------------------------------|
| METTLER TOLEDO<br>Balance<br>Type: PB3002DR |
| Weight ID:                                  |
| Target:<br>Actual: 2000.01 g<br>Diff:       |
| External test done                          |
| Signature:                                  |

----- END ------

#### Function: Statistics

| 08.04.97 | 15:18:55   |
|----------|------------|
| ID       | 45.698-3   |
| SNR:     | 1116150017 |
| 1        | 100.00 g   |
| 2        | 100.01 g   |
| 3        | 100.01 g   |
| 4        | 100.00 g   |
| 5        | 100.00 g   |
| n        | 5          |
| x        | 100.004 g  |
| s        | 0.005 g    |
| srel     | 0.01 %     |
| min.     | 100.00 g   |
| max.     | 100.01 g   |
| dif.     | 0.01 g     |
|          | END        |

#### Function: **Multiplier** With rounding to the nearest 5.

| 15:21:50   |
|------------|
| 45.698-3   |
| 1116150017 |
|            |
| 1.650      |
| 99.99 g    |
| 164.9835   |
|            |

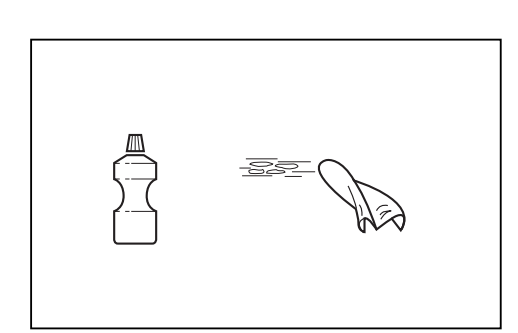

# 24

# 7.2 Preventive maintenance

#### Servicing

Regular servicing of your balance by a service engineer extends its life. Ask your METTLER TOLEDO dealer for details of the servicing possibilities.

# Cleaning

The balance housing and the weighing pan are made of high-grade, resistant materials. All usual cleaning agents can thus be used.

Soiled protective covers can be replaced for all balance types, see optional equipment in section 6.2.

#### Note

After working with chemicals, it is advisable to wash or clean the weighing pan and the baseplate (if draft shield fitted).

Although all materials are of high quality, corrosion may occur if corrosive substances are stored for a lengthy period of time (and on exclusion of air, e.g. by a coat of grease) on chrome steel.

# 7.3 What if...?

| Error/error message | Cause                                                                                                    | Rectification                                                                                                   |
|---------------------|----------------------------------------------------------------------------------------------------|----------------------------------------------------------------------------------------------------|
| <i>د</i> ۲          | Overload                                                                                                    | → Remove sample from weighing pan, rezero (tare).                                                               |
| L J                 | Underload                                                                                                    | → Check whether weighing pan is positioned properly.                                                            |
| Error 1             | <ul> <li>No stability</li> <li>in taring or adjusting (calibration)</li> <li>when reference weight for piece counting or percent weighing is placed on the pan</li> </ul> | <ul> <li>→ Wait for stability before pressing key.</li> <li>→ Ensure more stable ambient conditions.</li> </ul> |
| Error 2             | No or wrong adjusting weight on pan                                                                                                    | → Place required adjusting weight in center of pan.                                                             |
| Error 3             | Reference weight or reference number too small                                                                                                    | → Increase reference weight or piece number.                                                                    |
| Error S             | Balance/scale software not sufficiently up-to-date for operation with LC-B interface.                                                                                     | → To change the balance/scale software 299702 (Order No. 600150), ask your METTLER TOLEDO dealer.               |
|                     | Wrong or no weighing pan                                                                                                    | → Mount correct weighing pan.                                                                                   |
| Rbort               | Abort of the adjustment using the <i>exact</i> key.                                                                                                    |                                                                                                    |

# 7.4 Index

| AC adapter                           | 7      |
|--------------------------------------|--------|
| AC adapters                          | 5      |
| Adjustment                           | 8      |
| Adjustment weight                    | 19     |
| Ambient conditions                   | 19     |
| Antitheft device                     | 6      |
| Calibration $\rightarrow$ Adjustment |        |
| Cautionary notes                     | 5      |
| Certified balances                   |        |
| Certified balances                   |        |
| Certified version                    | 2      |
| Cleaning                             |        |
| Connecting to power supply           | 5, 7   |
| Connection                           |        |
| Counting                             | 15     |
| Degree of protection                 |        |
| DeltaRanae                           |        |
| DeltaRange balances                  | 10     |
| Draft shield                         | 21     |
| Dynamic weighing                     | 18, 19 |
| Error/error message                  | 25     |
| Factory setting                      | 12     |
| Fine range                           | 10     |
| Functions                            | 2, 11  |
| Hazard zone                          | 5      |
|                                      |        |

| Interface                                                                                | 14, 22             |
|------------------------------------------------------------------------------------------|--------------------|
| Leveling                                                                                 | 7<br>20            |
| Maximum capacity<br>Menu                                                                 | 20<br>4, 11        |
| Net weight                                                                               |                    |
| Operation<br>Optional equipment                                                          |                    |
| Percent weighing<br>Piece counting<br>Power supply                                       | 17<br>16<br>7      |
| Power supply units<br>PowerPack<br>Preventive maintenance                                | 13, 22<br>24       |
| Printers<br>Printout examples<br>Protective covers                                       | 22, 23<br>23<br>22 |
| Readability<br>Reference number<br>Reference weight<br>Repeatability<br>RS232C interface |                    |
| Selecting unit 1                                                                         | 13<br>24           |

| Setting up<br>Shutdown<br>Stability detector<br>Standard equipment<br>Standard equipment<br>Switching off<br>Switching on |            |
|----------------------------------------------------------------------------------------------------|------------|
| Tare weight<br>Taring<br>Technical data                                                                                   |            |
| Unstable balance environment<br>Unstable weighing samples                                                                 | 12<br>18   |
| Vibration adapter<br>Vibration adapters                                                                                   | 6, 12<br>2 |
| Weighing<br>Weighing mode<br>Weighing pan<br>Weight units                                                                 |            |

Printed on recycled paper. Because we care.

To protect your METTLER TOLEDO product's future:

METTLER TOLEDO Service assures the quality, measuring accuracy and preservation of value of all METTLER TOLEDO products for years to come.

Please send for full details about our attractive terms of service.

Thank you.

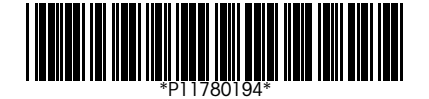

Subject to technical changes and to the availability of the accessories supplied with the instruments.

© Mettler-Toledo GmbH 1998 11780194B Printed in Switzerland 9808/2.12

Mettler-Toledo GmbH, Laboratory & Weighing Technologies, CH-8606 Greifensee, Switzerland Phone +41-1-944 22 11, Fax +41-1-944 30 60, Internet http://www.mt.com